# 【別紙1】 ブラウザからミーティングに参加する

### 推奨ブラウザ

Windows7、8.1、10、11:

Microsoft (Chromium) Edge 80 以降、 Mozilla Firefox 76 以降、 Google Chrome 53.0.2785 以降

macOS X と macOS X (10.10) 以降:

Safari 10.0.602.1.50 以降、 Mozilla Firefox 76 以降、 Google Chrome 53.0.2785 以降

<u>※セキュリティー及びZOOMの安定動作のため、</u> <u>ブラウザは可能な限り最新版を使用されることを推奨致します。</u>

### 基本的な手順

nite

- ① 登録時のメール又はリマインドメールにあるウェビナー会場URLにアクセスします。
- ② インターネットブラウザでウェビナー会場が起動されます。
- ③ブラウザ用のウェビナー会場の入り口が表示されます。
- ④ 名前の入力画面が起動します。
- ⑤ ウェビナー会場に入ります。
- ⑥ ウェビナーの音声と映像が再生されます。
- ① 登録時のメール又はリマインドメールにあるウェビナー会場URL にアクセスします。

| 「マイウェビナー」のご登録ありがとうございました。                               |                 |
|---------------------------------------------------------|-----------------|
| o a mananana e campananina ang kanananan kanana kananan |                 |
|                                                         |                 |
| こ質問はこちらにこ連絡ください: <u>s</u> @nite.go.jp                   |                 |
|                                                         |                 |
| 日時:2020年11月18日 06:00 PM 大阪、札幌、東京                        |                 |
|                                                         | 「ここをクリックして参加」を  |
|                                                         | カリックオるとアクセフキれる  |
| PC、Mac、iPad、iPhone、Androidデバイスから参加できます:                 | ノリックリカとノクセスされる。 |
| ここをクリックして参加                                             |                 |
| 注:このリンクは他の人と共有できません。あなた専用です。                            |                 |
| パスコード・                                                  |                 |
|                                                         |                 |
| カレンダーに追加<br>Yahooカレンダーに追加                               |                 |
| 説明:TEST                                                 |                 |
|                                                         |                 |

【別紙1】 ブラウザからミーティングに参加する

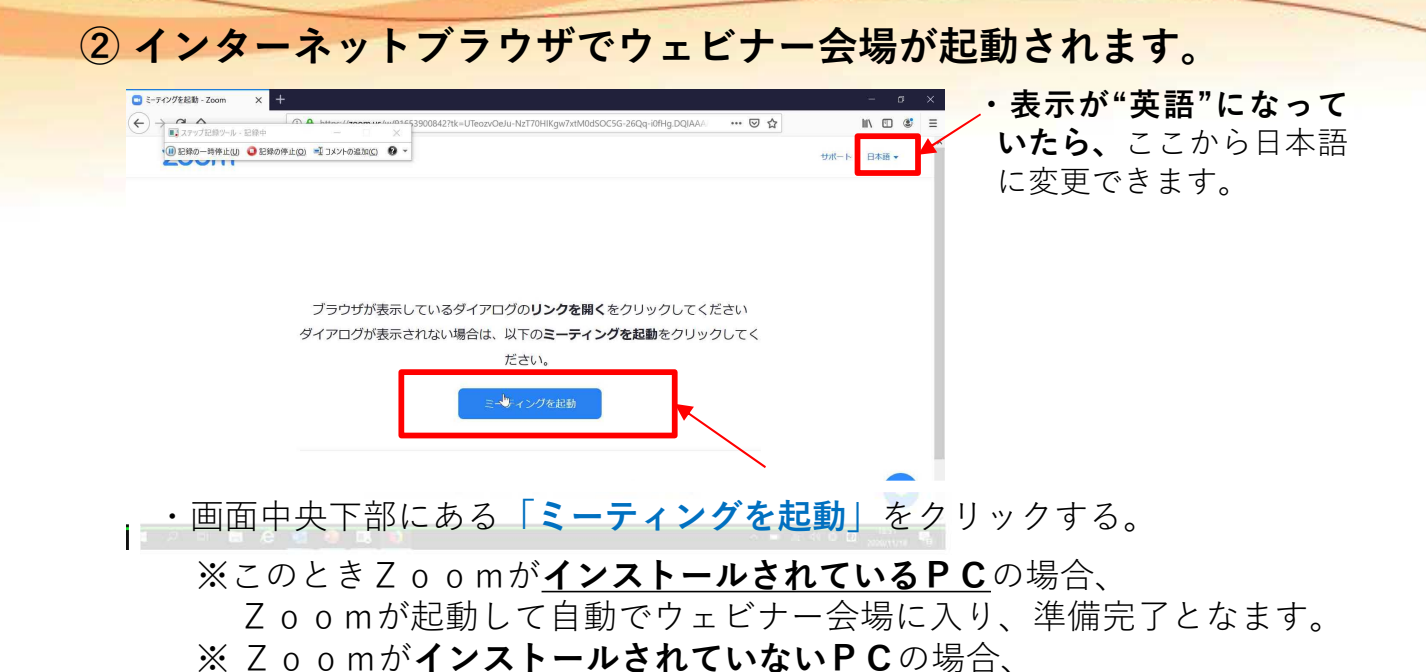

※ Z o o mか<u>インストールとれていないトし</u>の場<sub>ロ</sub>、 Z o o mのインストーラーをダウンロードするように誘導されますが、 キャンセルしてください。

③ ブラウザ用のウェビナー会場の入り口が表示されます。

nite

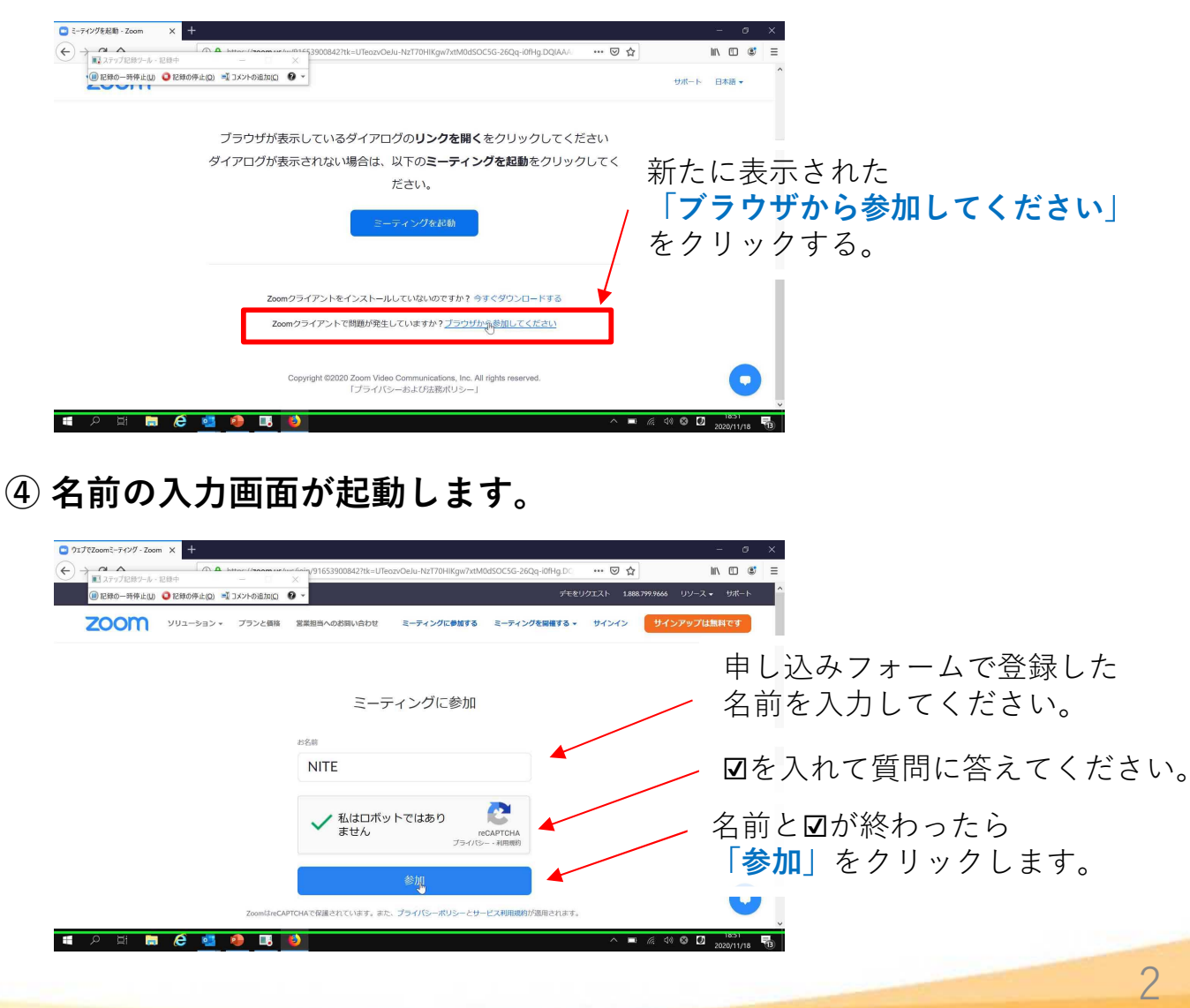

【別紙1】 ブラウザからミーティングに参加する

2022年度 消防及び警察機関事故原因究明技術研修会

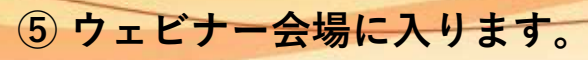

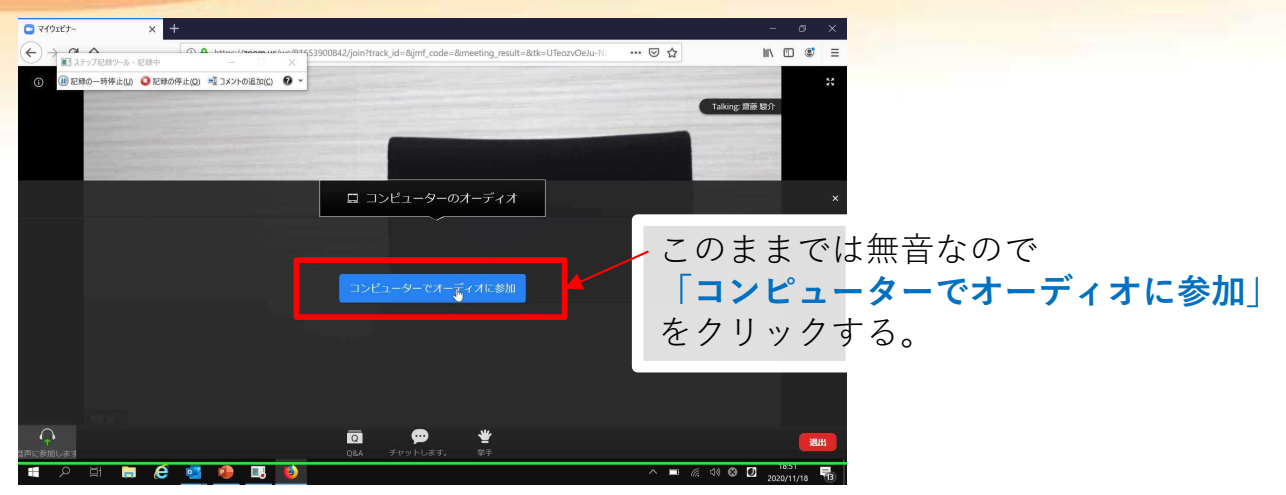

## ⑥ ウェビナーの音声と映像が再生されます。

| マイウェビナー                                                                                                    | $\bullet \times +$ |                 |     |                  |                |                   |               |     | -    | 6     | 0  |
|----------------------------------------------------------------------------------------------------|--------------------|-----------------|-----|------------------|----------------|-------------------|---------------|-----|------|-------|----|
| ) →     ヘ<br>■ ステップ記録ツール                                                                                        | · 記録中              | A http://www.ur | ×   | 842/join?track_i | d=&jmf_code=&m | eeting_result=&tk | =UTeozvOeJu-N | ⊠ ☆ | hi/v | •     |    |
| ()) 記録の一時停止()                                                                                                   | ) 🧿 記録の停止(Q)       | 📑 コメントの追加(C)    | 0 - |                  |                |                   |               |     |      |       |    |
|                                                                                                    |                    |                 |     |                  |                |                   |               |     |      |       |    |
|                                                                                                    |                    |                 |     |                  |                |                   |               |     |      |       |    |
|                                                                                                    |                    |                 |     |                  |                |                   |               | -   |      |       |    |
|                                                                                                    |                    |                 |     | 100              |                |                   |               |     |      |       |    |
|                                                                                                    |                    |                 |     | 1000             |                |                   |               |     |      |       |    |
| in the second second second second second second second second second second second second second second second |                    |                 |     |                  |                |                   |               |     |      |       |    |
| and the second                                                                                                  |                    |                 |     |                  |                |                   |               |     |      |       |    |
|                                                                                                    |                    |                 |     | -                |                |                   |               |     |      |       |    |
|                                                                                                    |                    |                 |     | 1.0              |                |                   |               |     |      |       |    |
| -                                                                                                    |                    |                 |     | 2                |                |                   |               |     |      |       |    |
|                                                                                                    |                    |                 |     |                  |                |                   |               |     |      |       |    |
|                                                                                                    |                    |                 |     |                  |                |                   |               |     |      |       |    |
|                                                                                                    |                    |                 |     |                  |                |                   |               |     |      |       |    |
| 100 m                                                                                                    |                    |                 |     |                  |                |                   |               |     |      |       |    |
| 100 C                                                                                                    |                    |                 |     |                  |                |                   |               |     |      |       |    |
| 前線 駿介                                                                                                    |                    |                 |     | _                |                |                   |               |     |      |       |    |
|                                                                                                    |                    |                 |     | Q                |                | <b>*</b>          |               |     |      |       | LH |
|                                                                                                    |                    |                 | -   | Q&A              | ファットしよう。       | 3137              |               |     |      | 18-51 |    |

・ここまででZoomウェビナーをブラウザ上で起動し、講演内容が視聴できます。

#### 研修会中、参加者の皆様は以下の機能がご利用いただけます。

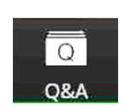

### Q&A:

チャット形式でご質問をお送り頂けます。頂いたご質問については、事務局側で記録し、後日NITE HP上でご回答を掲載させて頂きます。

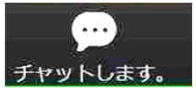

#### チャット:

講義内容に関するご質問以外で、何か事務局にお伝えしたいことがあれば、こちら からお願い致します。

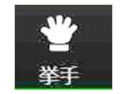

#### 挙手:

参加者の皆様からリアクションをして頂けますが、本研修会では使用できません。

退出:

他の参加者がミーティングを続けている間にミーティングを退出します。 研修会修了時、または途中で研修会から退出する際はこちらからお願い致します。

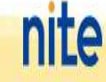